Download and install the latest version of BOCPT MPF APP from App Store or Google Play.

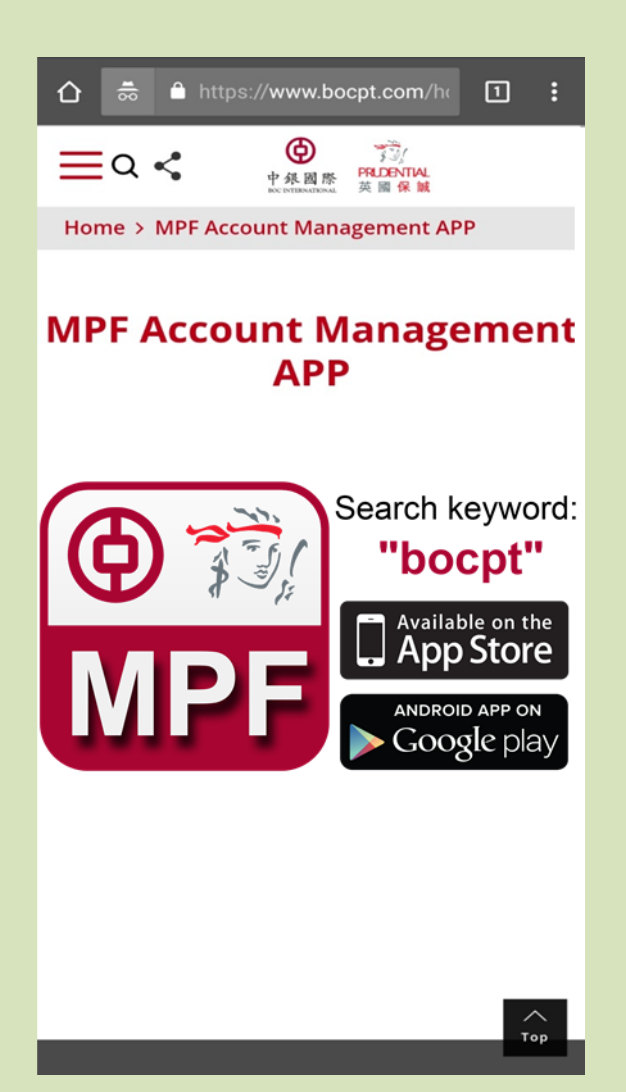

 If you are a first-time user, please get your login details such as Username or HKID registered via our website <u>www.bocpt.com</u>

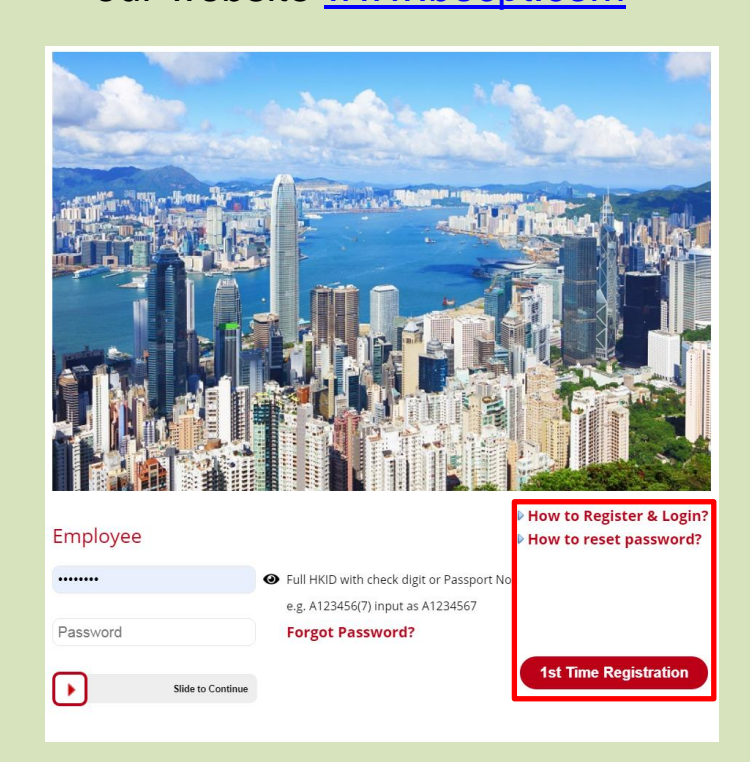

## How to log into BOCPT MPF APP using biometric authentication?

- Log into BOCPT MPF APP with your Username or HKID No. first.
  - ≡ Login Ф PRUDENTIAL 中銀國際 英國保誠 Login by Username Login by HKID Login by Fingerprint Latest News 30/03/2019 MPF Tax Deductible Voluntary Contributions will MYCH VICE Rebate ŻΒ 強積金計劃 Program
- Select "Fingerprint/Face ID Login" in Settings.

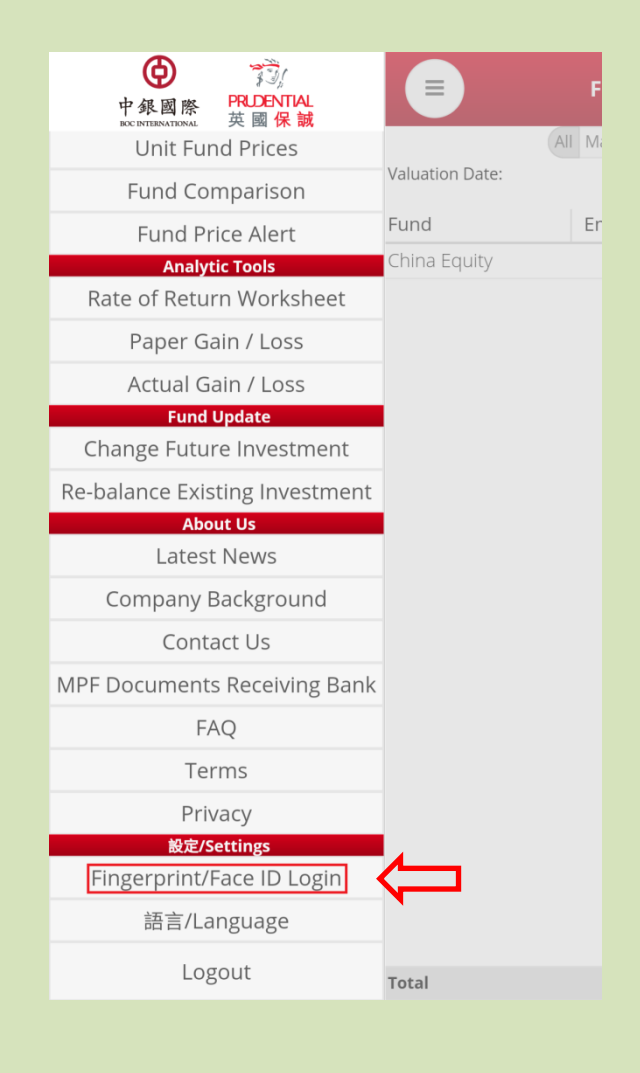

 Activate "Fingerprint/Face ID Login" by re-entering your password.

|   | Face ID Login                                                                                                    |
|---|----------------------------------------------------------------------------------------------------|
|   | 1. Biometric authentication login methods are only applicable to operating systems which support biometric authentication technology.                                                                                                    |
|   | 2. During the set-up process, the biometric credentials stored on your mobile device will be verified and you will be required to enter your login details of BOCPT MPF APP.                                                                                                    |
|   | 3. You are NOT advised to register any third party's biometric authentication in your mobile device with BOCPT MPF APP, as by such registration, the third party will be able to access your MPF APP, to which we shall not be held responsible whatsoever for such access or any losses or damages incurred by you as a result of such access authorized by you. |
| ( | Can activate fingerprint Login                                                                                                    |

| Password: Password | Username: |          |
|--------------------|-----------|----------|
|                    | Password: | Password |

Activate

4. Place your finger on the
fingerprint sensor or use
facial recognition device to
set up fingerprint or face ID
authentication.

|                           | Activate Fingerprint/<br>Face ID Login                                                                                                    |  |  |  |  |
|---------------------------|----------------------------------------------------------------------------------------------------|--|--|--|--|
|                           |                                                                                                    |  |  |  |  |
| 2. C<br>cre<br>ver<br>det | During the set-up process, the biometric<br>dentials stored on your mobile device will be<br>ified and you will be required to enter your login<br>tails of BOCPT MPF APP. |  |  |  |  |
| 3.<br>bio<br>BC           | Fingerprint Authentication                                                                                                    |  |  |  |  |
| pa                        | Confirm fingerprint to continue                                                                                                    |  |  |  |  |
| ac                        | Touch sensor                                                                                                    |  |  |  |  |
| Car                       | CANCEL                                                                                                    |  |  |  |  |
|                           | Username: dummy1                                                                                                    |  |  |  |  |
|                           | Password: 🕲                                                                                                    |  |  |  |  |
|                           | fingerprint failed, please try again.                                                                                                    |  |  |  |  |
|                           | Activate                                                                                                    |  |  |  |  |
|                           |                                                                                                    |  |  |  |  |

 Your fingerprint/ face has been successfully recognized.

|                           | Activa<br>Fa                                                                                                    |               |        |  |  |
|---------------------------|----------------------------------------------------------------------------------------------------|---------------|--------|--|--|
|                           | Biometric authentication login methods are only<br>oplicable to operating systems which support<br>ometric authentication technology. |               |        |  |  |
|                           | uring the set-up p<br>dentials stored on y<br>fied and you will be<br>ails of BOCPT MPF                                               |               |        |  |  |
| 3.                        |                                                                                                    |               |        |  |  |
| BC                        | Fingerprint A                                                                                                    | uthentication |        |  |  |
| pa                        | Confirm fingerprint to continue                                                                                                    |               |        |  |  |
| ac Fingerprint recognized |                                                                                                    |               |        |  |  |
| Car                       |                                                                                                    |               | CANCEL |  |  |
|                           | Username:                                                                                                    | dummy1        |        |  |  |
|                           |                                                                                                    |               |        |  |  |
|                           |                                                                                                    |               |        |  |  |
|                           |                                                                                                    |               |        |  |  |
|                           |                                                                                                    |               |        |  |  |

6. You can log into the APPwith your fingerprint/ faceID next time.

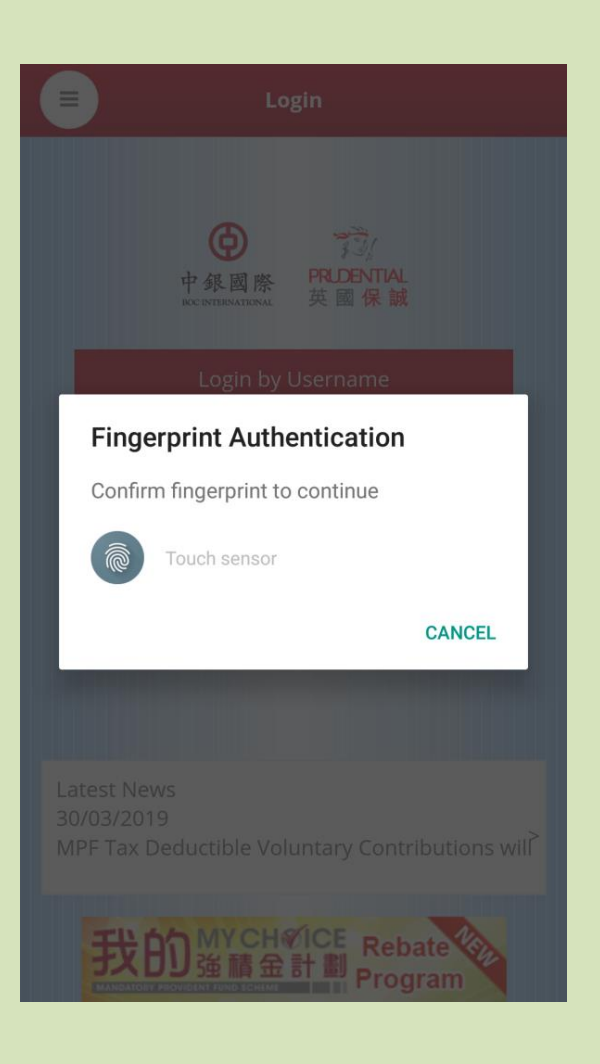